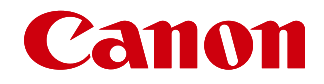

### PROプリンターシリーズ・用紙情報アップデートガイド

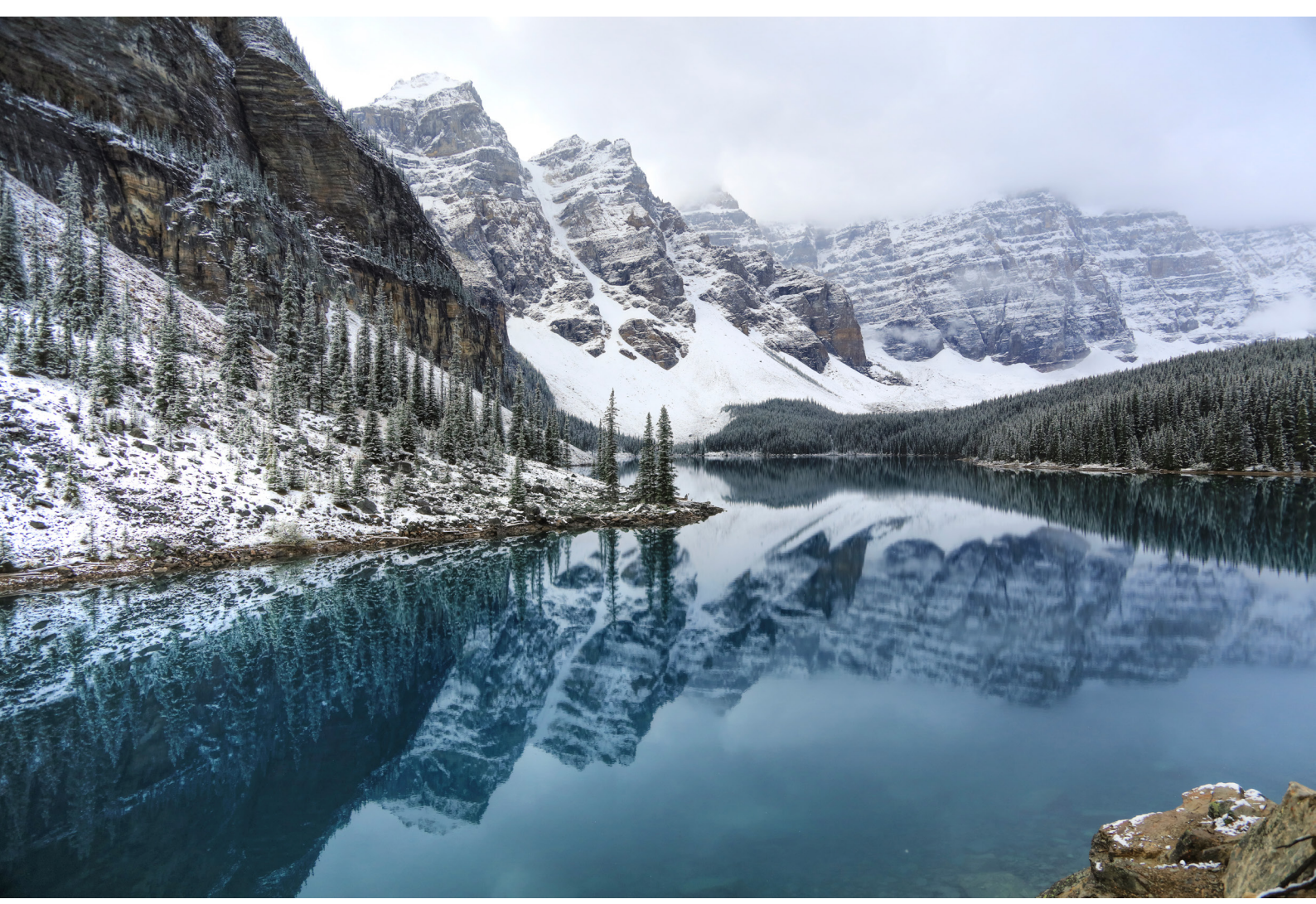

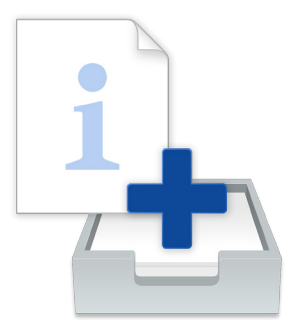

## MEDIA INFORMATION UPDATE GUIDE FOR THE PRO PRINTER SERIES

imagePROGRAF PRO-1000

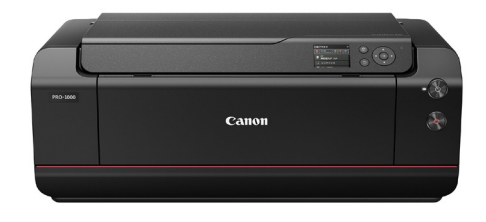

## プロのためのPROプリンターシリーズ。その品質は、 プロのための用紙とソフトウェアに支えられている。

その高画質、堅牢性、高機能によりプロフォトグラファーから支持をいただいている Canon imagePROGRAF PRO-1000。プロのための PRO プリンターとして、 使いやすさはもちろん、生産性と正確性を向上させるソフトウェアを充実させています。 そして PRO-1000の画質を継承し、さらに大判出力に対応したラインアップ。 プリンターの性能を支える用紙と、プロのためのソフトウェア群とともに、 常に新しい写真表現を目指すフォトグラファーとともに進化していきます。

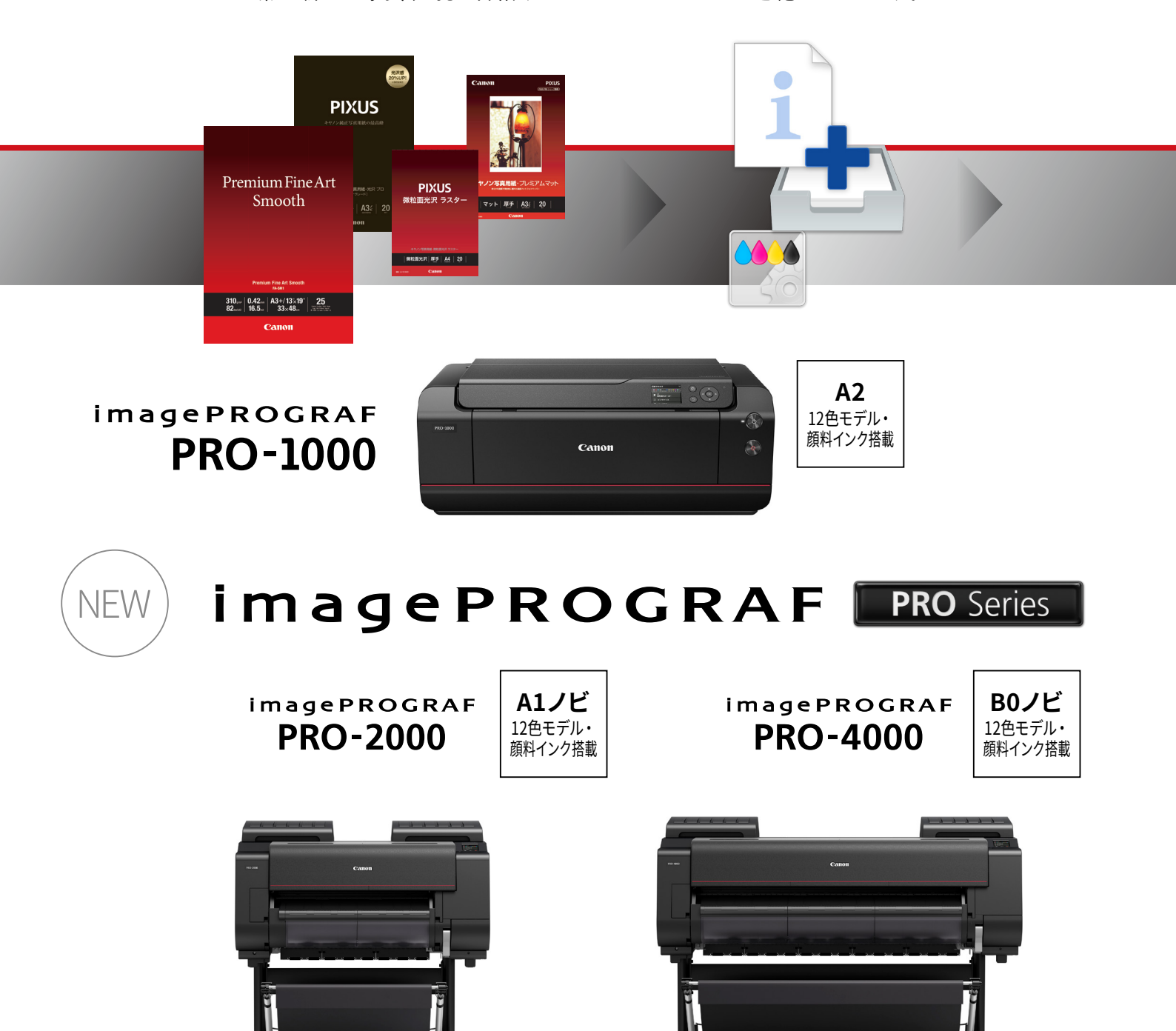

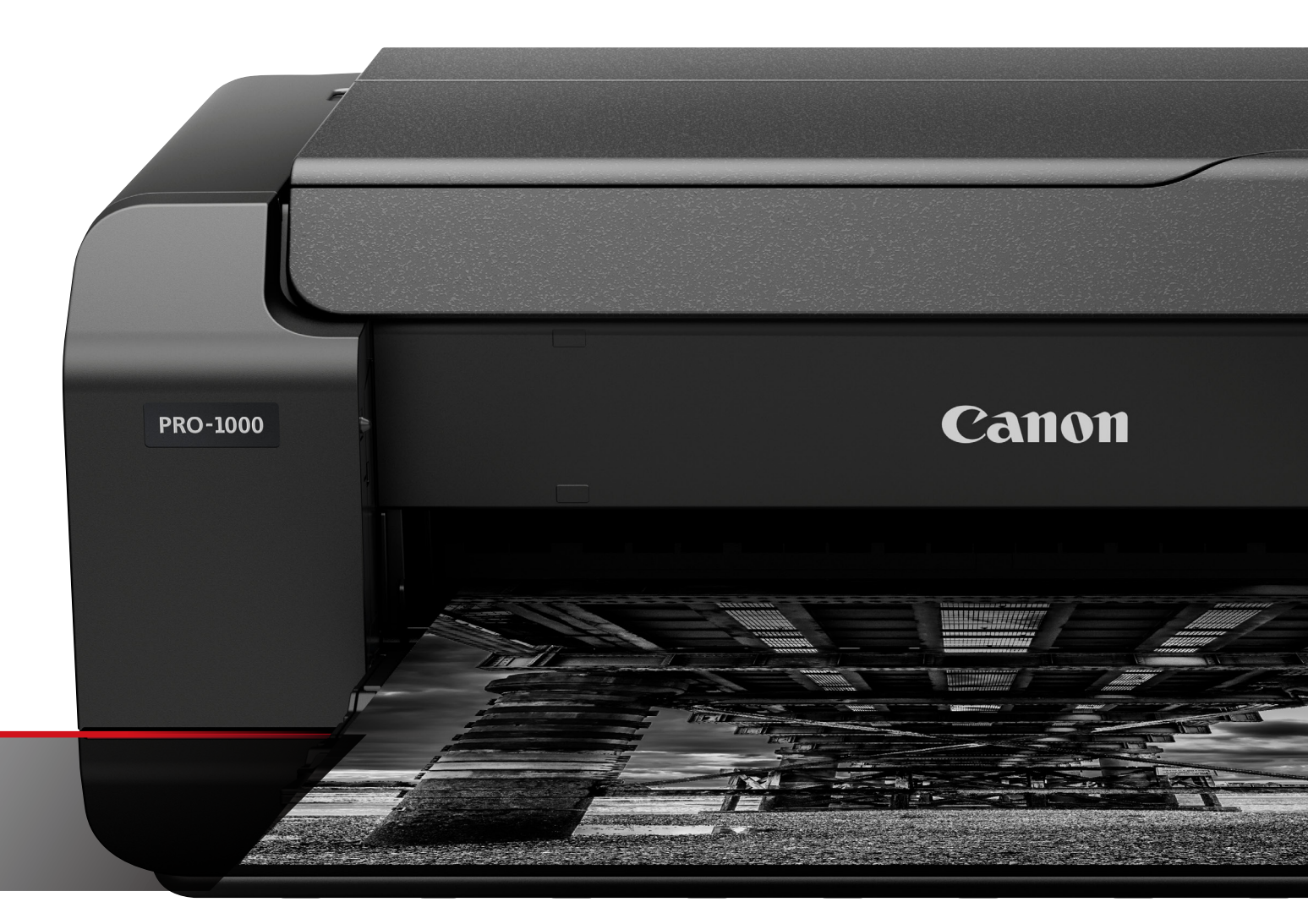

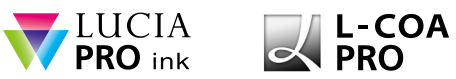

多様な用紙サイズに対応するラインアップをそろえた「imagePROGRAF PRO」シリーズ

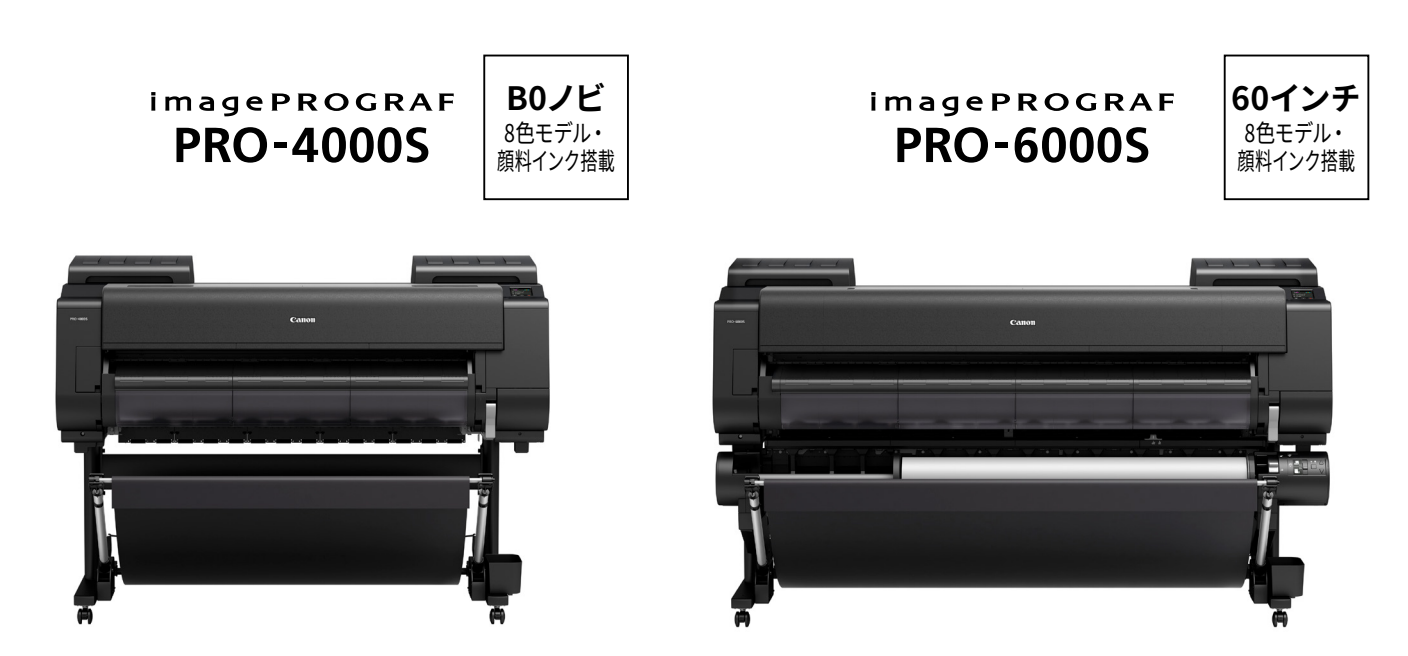

プリンターを知り尽くしたキヤノンだから作れた、 PROプリンターのためのキヤノン純正ファインアート用紙。

写真の持つ情報量、色彩、質感を最終的に定着させるプリント用紙。 その性質、品質により作品の印象は大きく変化します。キヤノンは、プリンターメーカーとして プリンターとベストマッチングの写真用ファインアート用紙を提供しています。 imagePROGRAF PRO プリンターシリーズに最適化されたファインアート用紙、 プレミアムファインアート・スムースもそのひとつ。自然な紙色でありながら、優れた発色性と

濃度再現を実現。リグニンフリー、アシッドフリーにより展示・保存にも適しています。

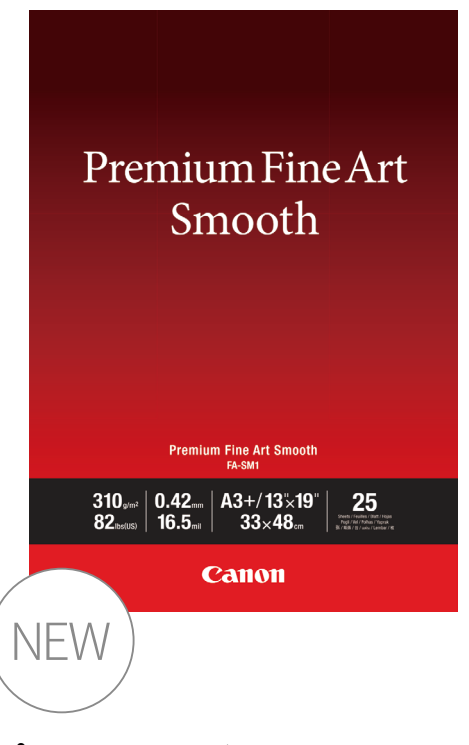

### プレミアムファインアート・ スムース

100%コットンベースで、蛍光増白剤フリーの 自然な紙白。厚みとコシがある、滑らかな面 質により上質な仕上がりを実現します。 坪量:310 紙厚:420 ISO白色度:85

> 繊細な暗部の階調がしっかり再現 され、なおかつ星空と岩肌の高い 色再現性により、圧倒的なリアリ ティを表現することができます。

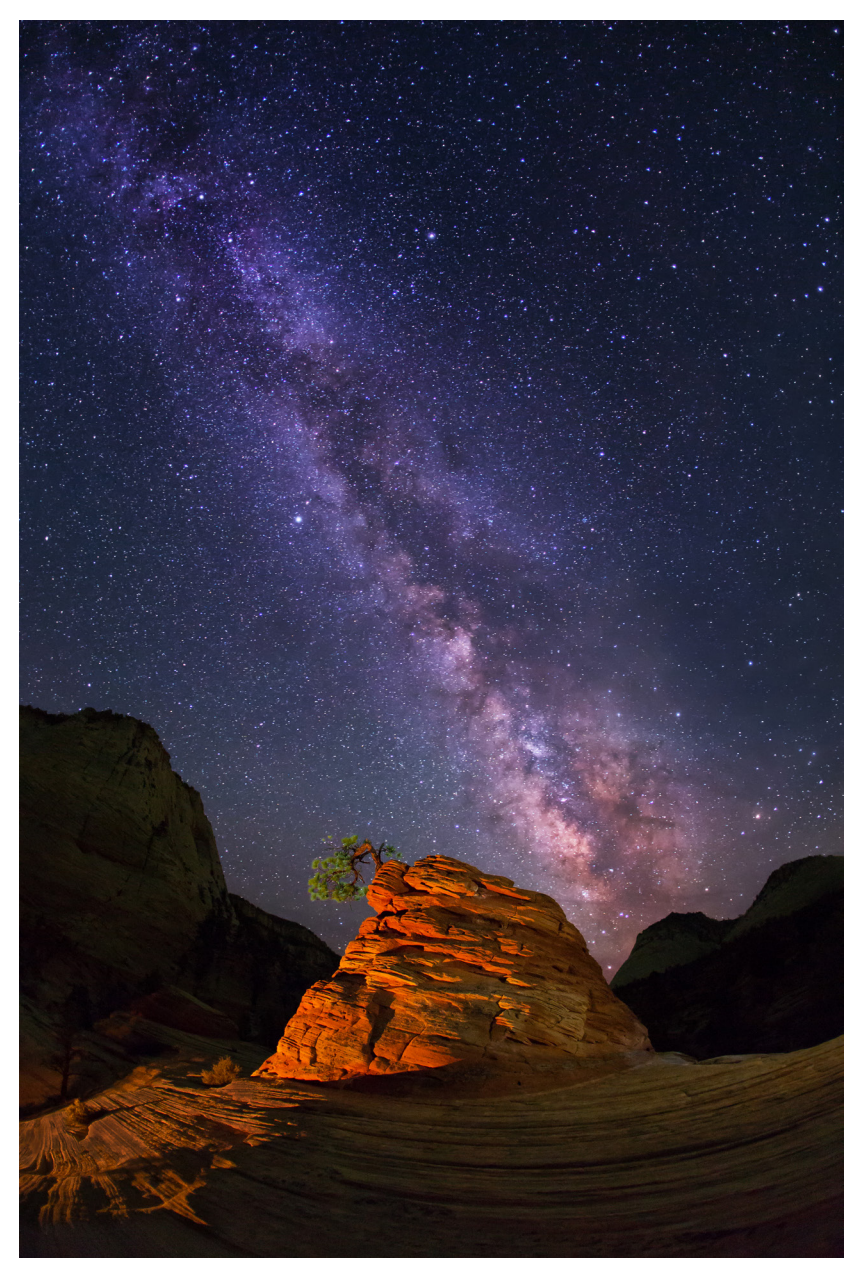

「プレミアムファインアート・スムース」をPRO-1000で使用するには Media Configuration Toolでプリンターの用紙情報を更新してください。

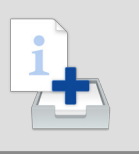

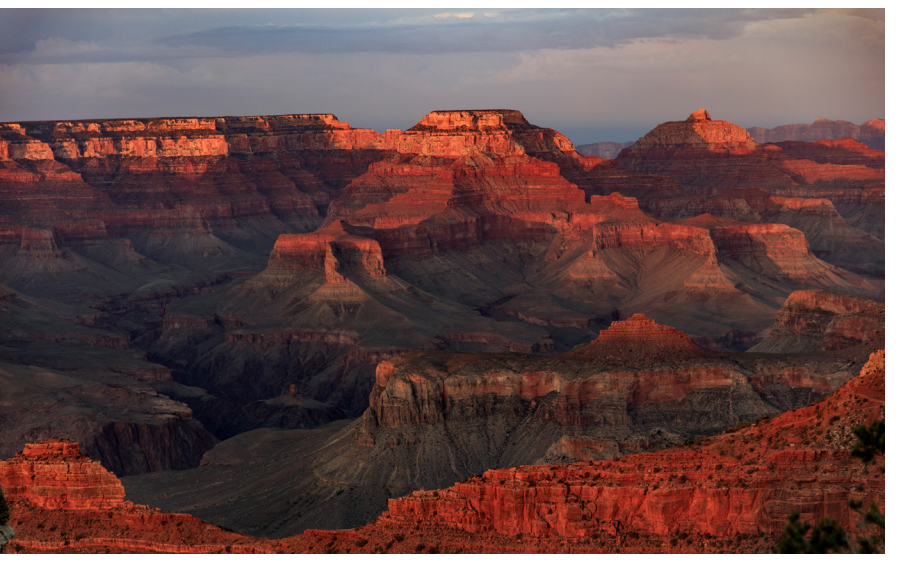

発色、暗部における階調表現は顔料インクとの組み合わせで高い実力を発揮 します。

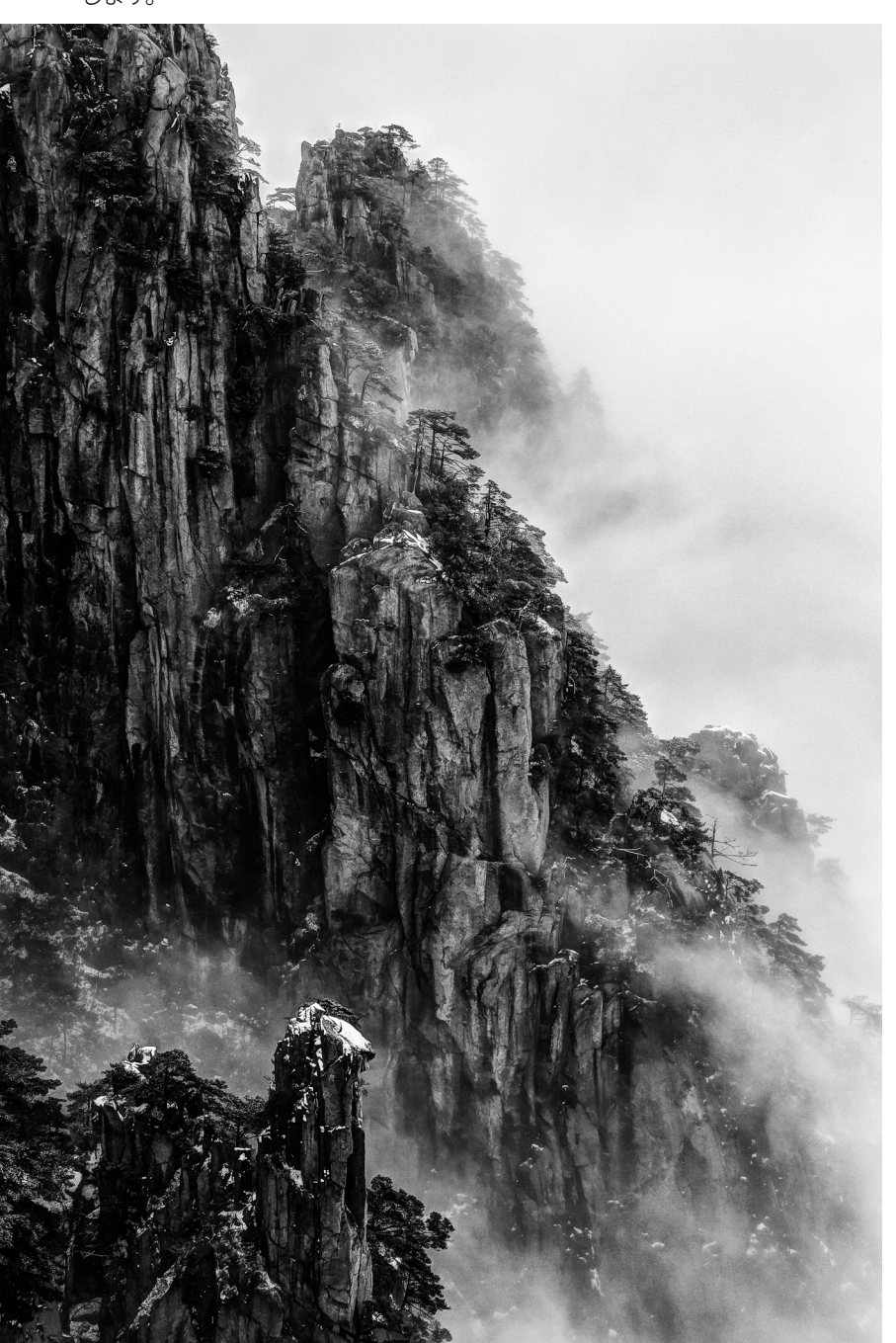

深みのある黒の濃度、暗部における階調表現でモノクロ写真においても優れ た実力を発揮します。

その他のキヤノン純正写真用紙

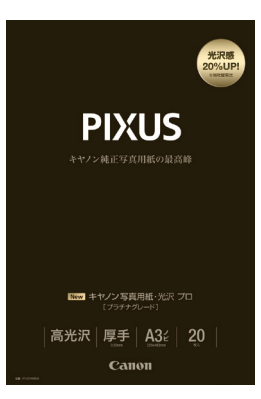

### キヤノン写真用紙・光沢 プロ [プラチナグレード]

質感から性能までこだわりぬいた、キヤノン 写真用紙のプロ・ハイアマ向け光沢紙。 坪量:300 紙厚:300 ISO白色度:98

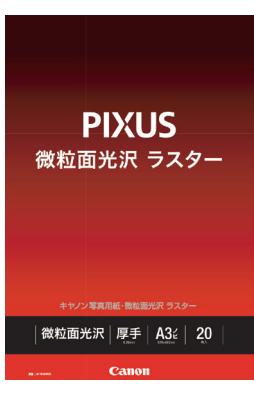

#### キヤノン写真用紙・ 微粒面光沢 ラスター

落ちついた質感をかもしだす"微粒面"の光沢 紙です。優れた速乾性により、プロユースが求 める高い生産性に貢献。照明の影響が受けに くいので、作品の展示、鑑賞に適しています。 坪量:260 紙厚:260 ISO白色度:92

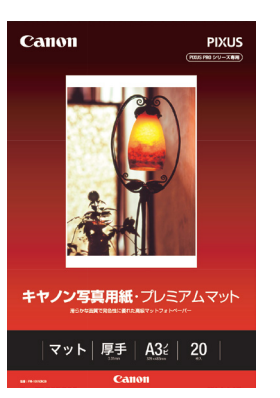

**キヤノン写真用紙・** プレミアムマット 滑らかな面質で発色性に優れた高級マット フォトペーパー。 坪量:210 紙厚:310 ISO白色度:92

## Media Configuration Tool C. 最新用紙を、最良のセッティングでプリント。

日々のプリント業務を効率化するために、PRO プリンターシリーズのソフトウェアは、

大判インクジェットプリンター imagePROGRAF の流れを汲み、

複数台運用・ネットワーク活用に最適化されています。

用紙情報のアップデートとカスタマイズが可能な「Media Configuration Tool」は、 キヤノン純正紙の追加や更新に対応することができます。

さらに、よく使用する用紙を優先的に表示させたり、純正紙以外の印刷設定を 細かく調整することができ、常にお客様に最適な設定でプリント作業を行うことができます。

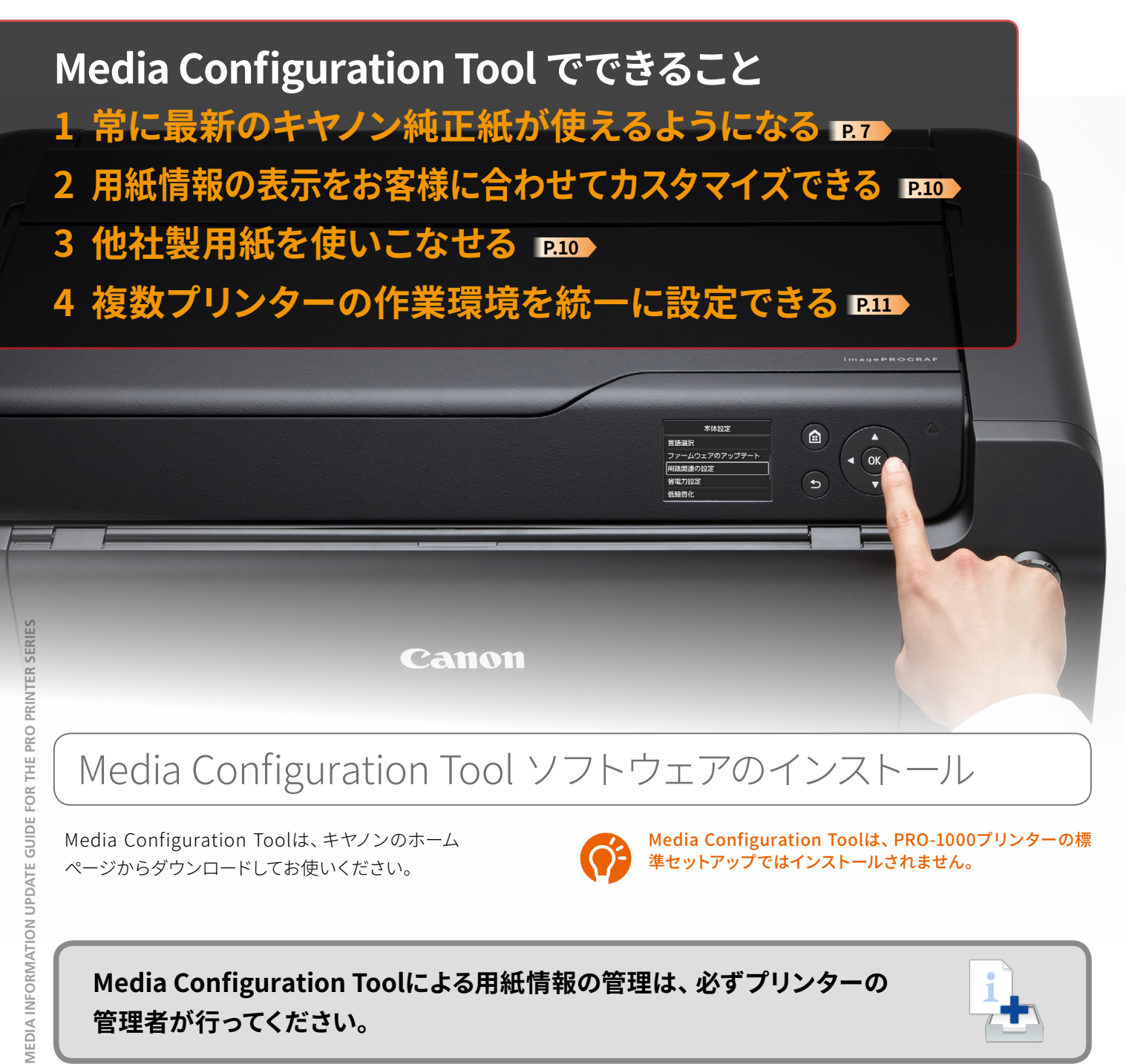

## Media Configuration Tool ソフトウェアのインストール

Media Configuration Toolは、キヤノンのホーム ページからダウンロードしてお使いください。

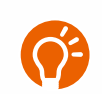

Media Configuration Toolは、PRO-1000プリンターの標 準セットアップではインストールされません。

Media Configuration Toolによる用紙情報の管理は、必ずプリンターの 管理者が行ってください。

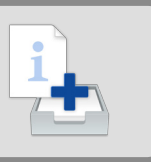

# **O** Media Configuration Tool を起動する

Media Configuration Toolはキヤノンのアプリケー ションソフトウェア「Quick Utility Toolbox」からス ピーディに起動することができます。

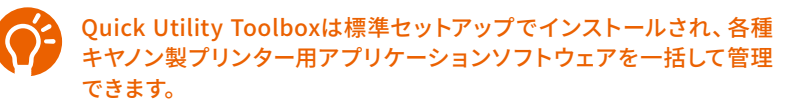

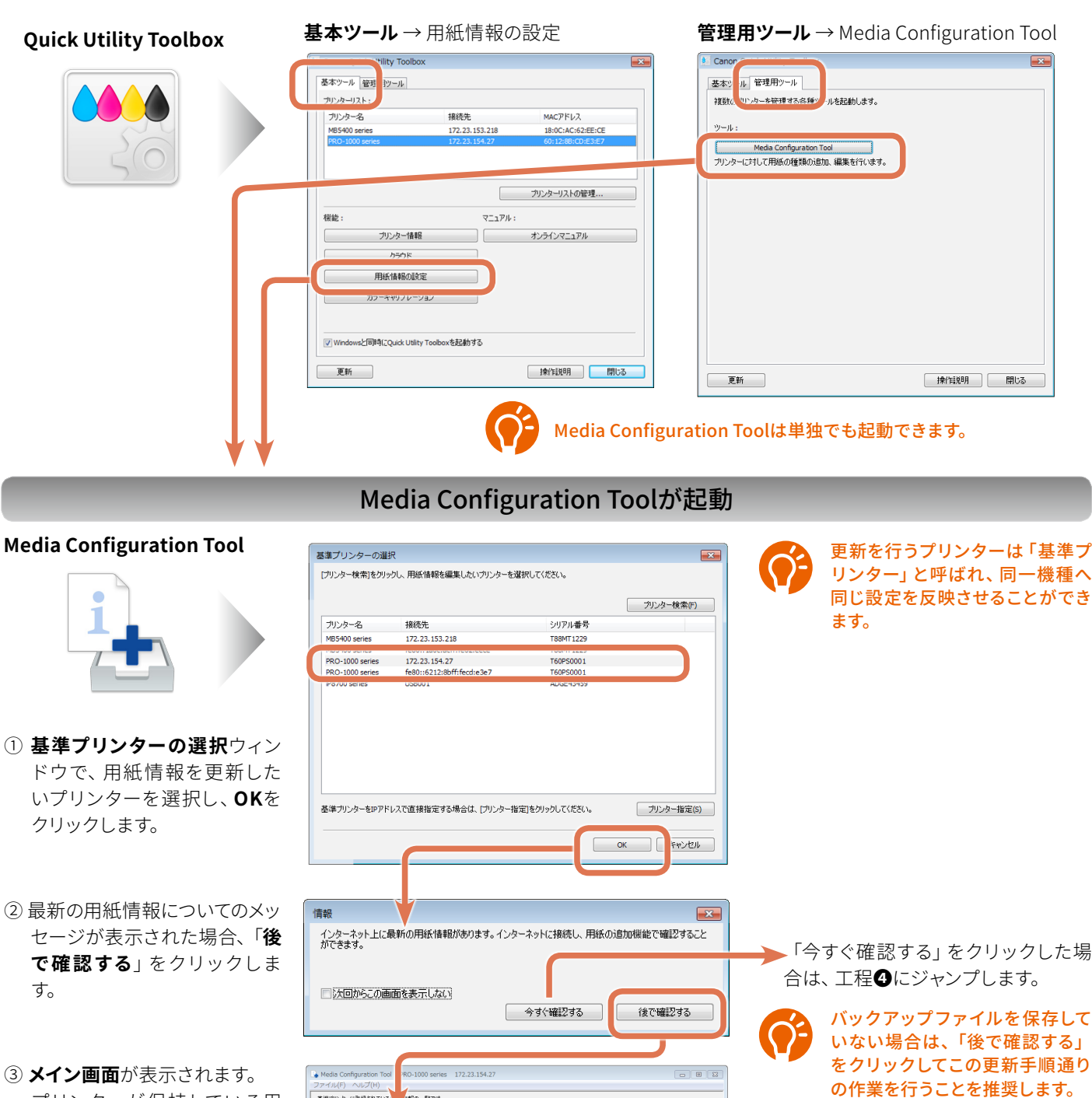

・また、シアレード、 写真用紙 光沢ゴ つうテナガレード 写真用紙 総型形式 ラスター 写真用紙 (福田) マットフォバトペーパー フォト用紙(第四) 写真用紙(プレマアムマット ファインアート紙(再型) ファインアート紙(再型) ファインアート紙(再型) ファインアート紙(再型)

キャンバス 和紙 すべてのはがき(あて名面) インクジェットはがき(過信面) はがき

ブリンタードライバーの表示名 状態

③ **メイン画面**が表示されます。 プリンターが保持している用 紙情報の確認や、各種操作が ボタン操作で行えます。

基準プリンターに登録されている。 各アイコンを選んで、用紙情報のの作業などを行ってくたさい。

」 プリンター登録済み用紙数:21/最大登録用紙数:25

R

a inter

写直用紙

カスタム すべて

ー ファインアート紙 はがき

テゴリ

操作パネルの表:

(成和回光沢 94) 編目詞
マットフォト
フォト用紙(薄口)
フォト用紙(厚口)
プレミアムマット
アート紙(厚口)

アート紙(特厚) 77-07-ト(高濃度) キャンパス 和紙 はがき(あて名面) (シ9)\*19トはがき はがき

光沢ゴールド プラチナグレード 微粒面光沢 ラスター VIEDIA INFORMATION UPDATE GUIDE FOR THE PRO PRINTER SERIES

基準プリンターを探しなおすとき

は、「基準プリンターを選択」ボ

タンをクリックします。

## 新しいキヤノン純正紙が使えるようにする 【**用紙情報の更新】**

## 更新の前に、バックアップファイルを保存

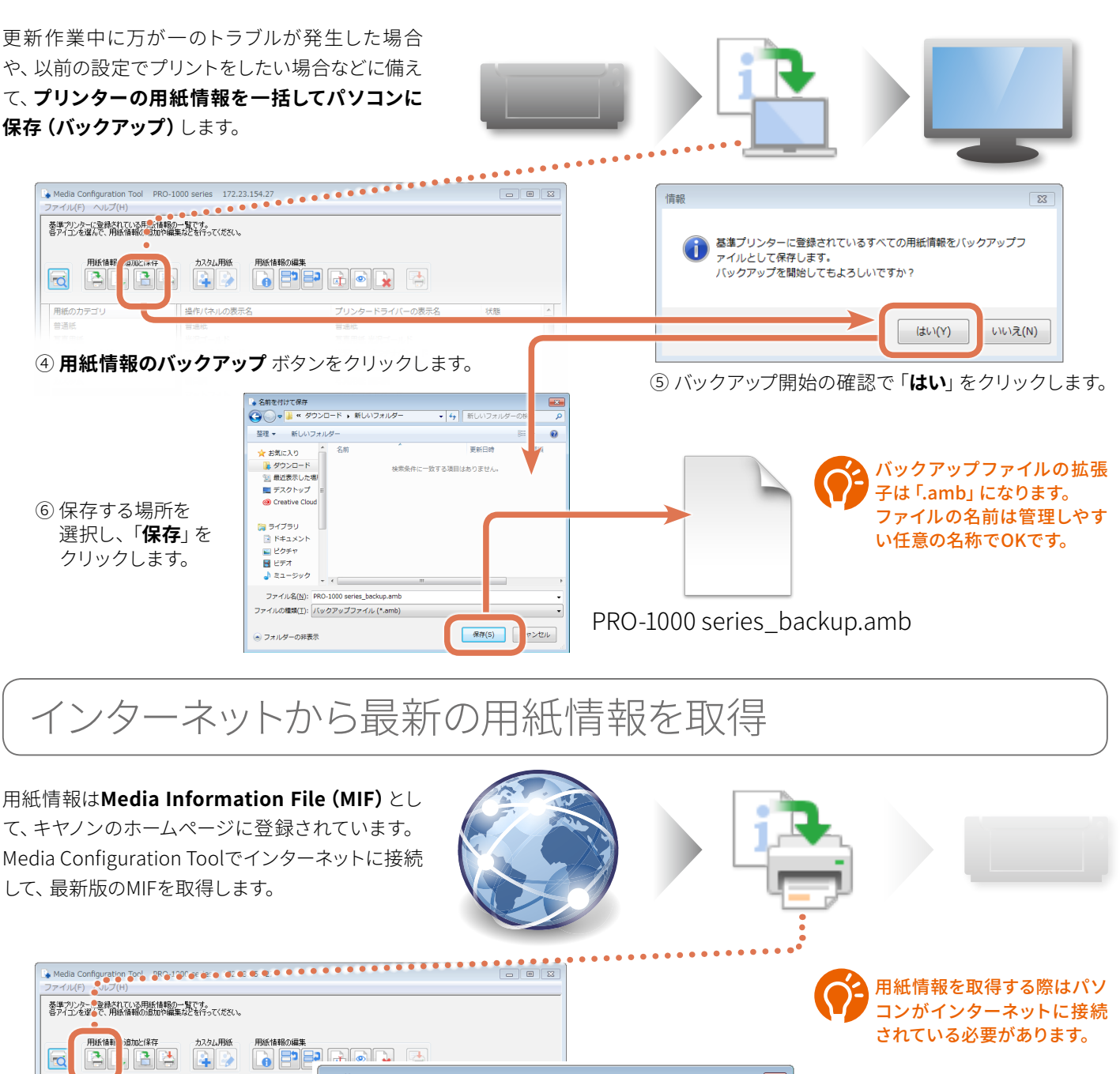

用紙情報の追加 × 用紙のカラ 操作パネルの表示名 這加元となる用紙情報ファイルの取得方法を選択してください。 表示された用紙情報の一覧から追加する用紙を選択し、D欠へ]をクリックしてください。 普通紙 普通紙 写直用紙 光沢ゴールド プラチナグレード 微粒面光沢 ラスター 用紙情報の取得方法(H) ◎ インターネットに接続して最新の情報を取得する はがき 用紙情報ファイルを指定して取得する 取得(A) ファイル名(F): 国または地域の選択(C) 全地域 ⑧ 用紙情報の追加 ウィンドウで ⑦ 用紙情報の追加 ボタンを 用紙選択 操作パネルの表示名 プリンタードライバーの表示名 状態 クリックします。 「インターネットに接続して 最新の情報を取得する」を 選択し、「**取得**」ボタンを クリックします。 プリンター登録済み用紙数:21/最大登録用紙数:25 用紙情報(M) 次へ(N) キャンセル

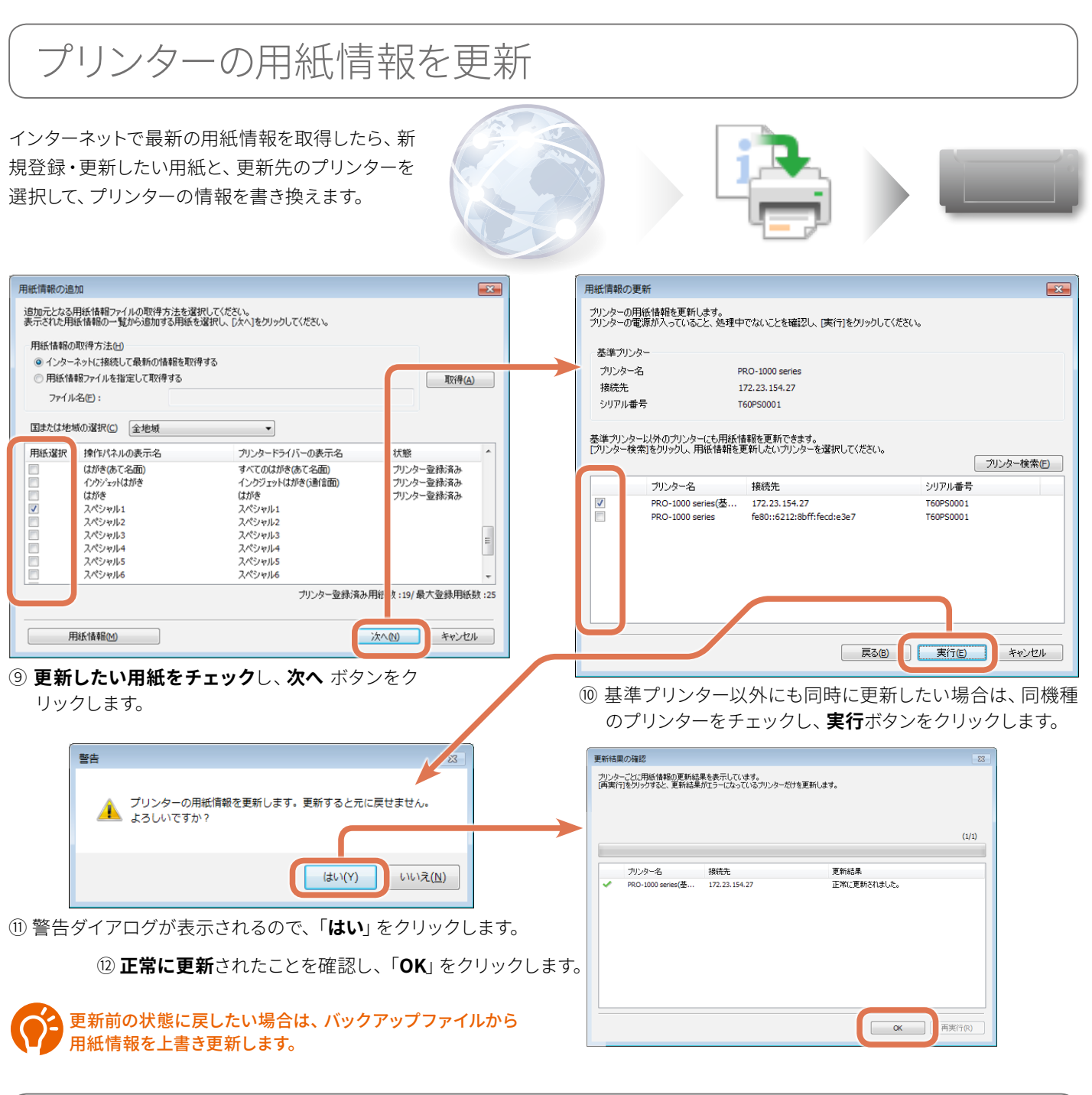

更新した用紙情報をプリンタードライバーに反映

更新した用紙情報を、PCのプリント作業で使用す るには、プリンタードライバーへの反映作業が必要 です。

③ 用紙情報を更新済みのプリンターのドライバー 画面を開き、「ユーティリティ」シートを開きます。

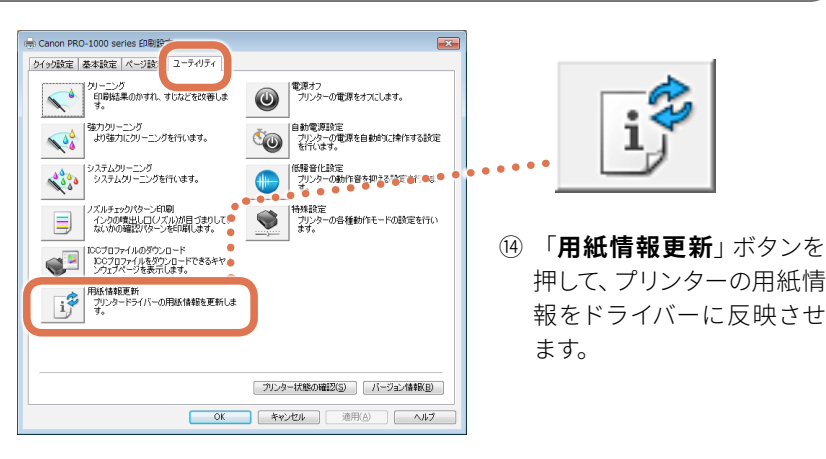

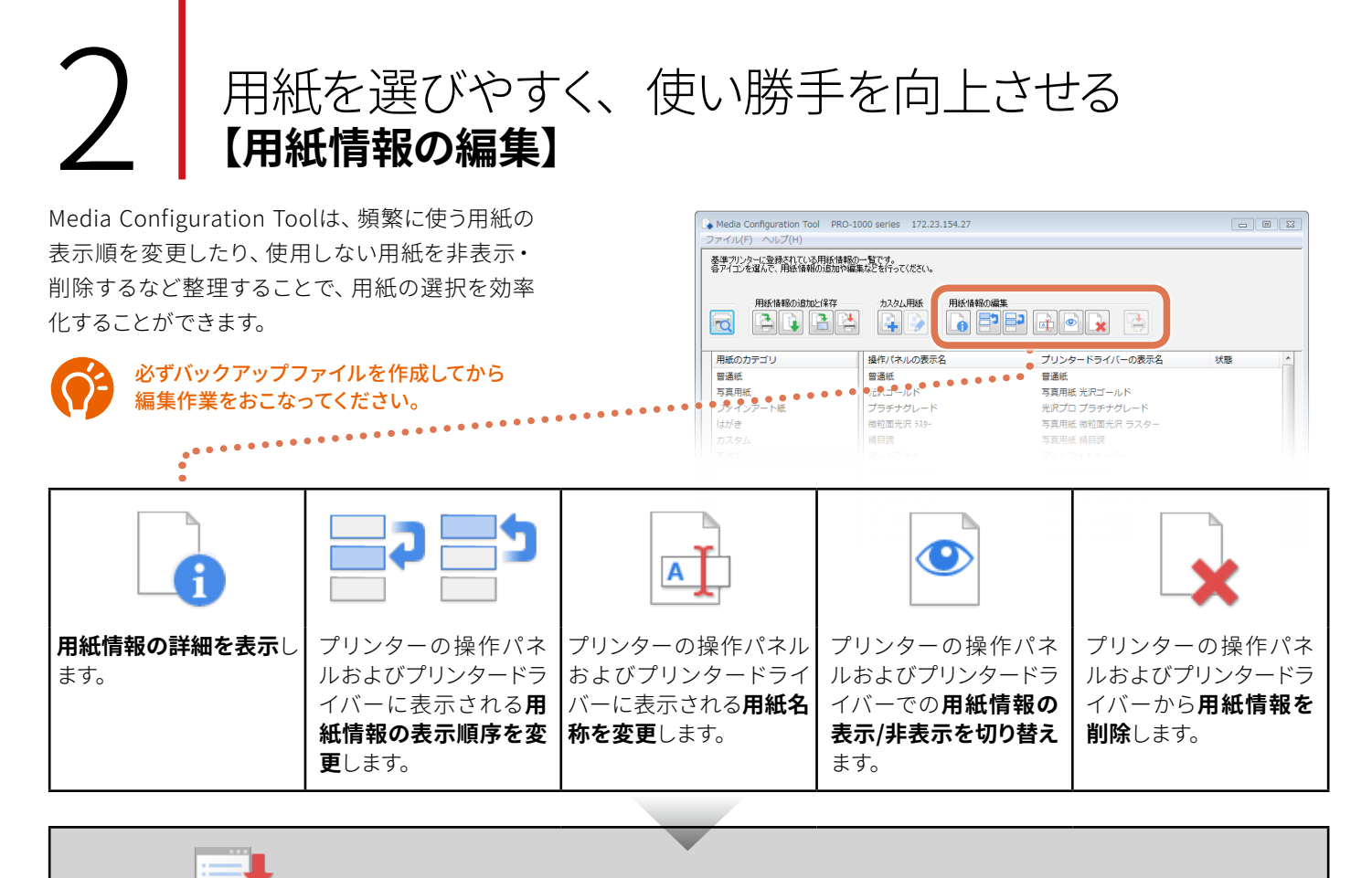

Media Configuration Toolで編集した用紙情報をプリンターに反映します。

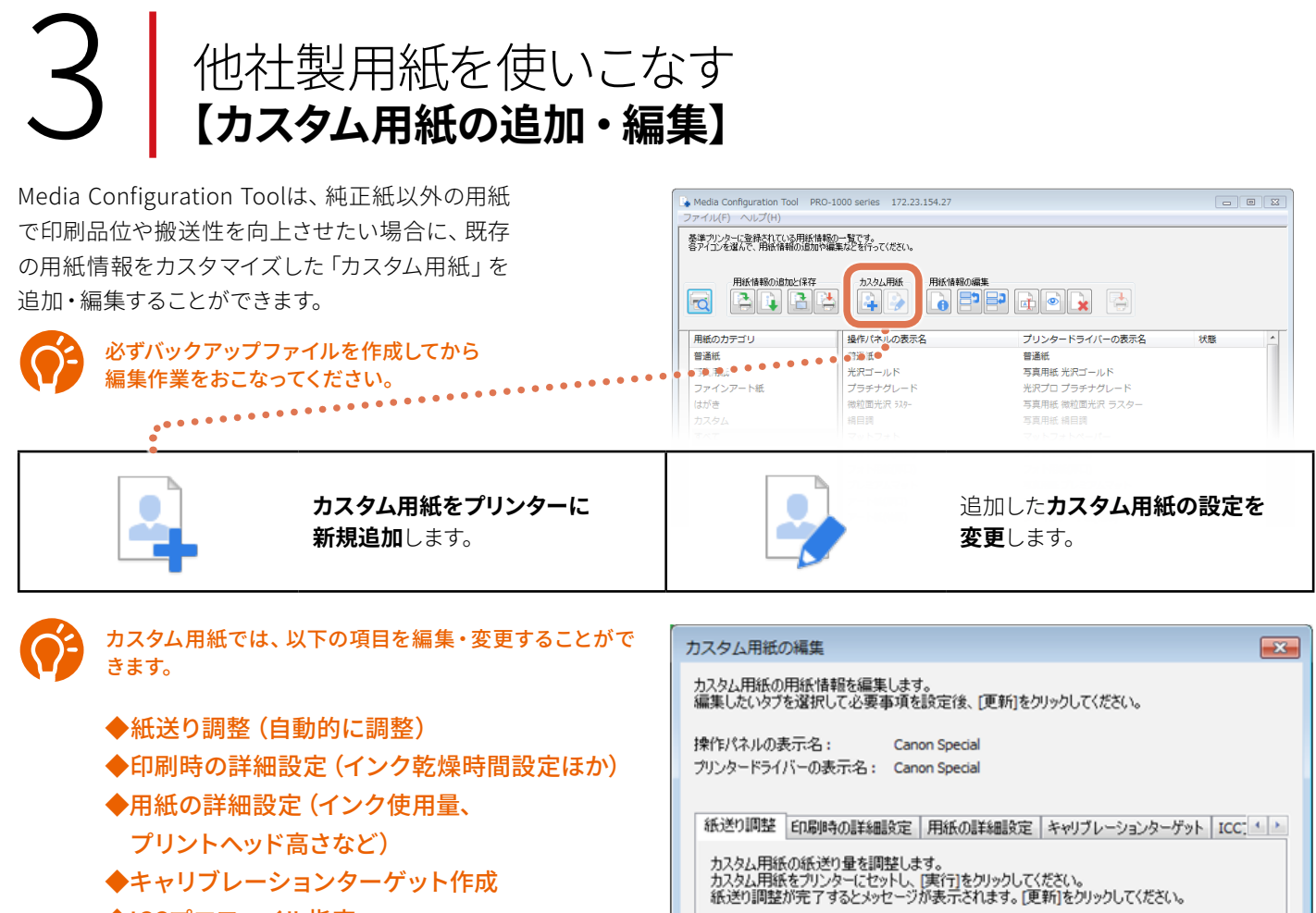

◆ICCプロファイル指定

![](_page_10_Picture_0.jpeg)

### Media Configuration Tool操作上の注意

- Media Configuration Toolによる用紙情報の管理は、必ずプリンターの管理者がおこなってください。
- 更新する対象プリンターの電源が入っており、ネットワークもしくはUSBで接続されている状態であることを確認し てください。
- プリンターと通信中は、**印刷を実行したり、電源を切ったりしない**でください。

### MIF (用紙情報) のマニュアルダウンロード

Media Configuration Toolから、インターネット経由で用紙情報の取得 に失敗した場合は、キヤノンホームページから最新の用紙情報ファイル をダウンロードし、「**用紙情報ファイルを指定して取得する**」を選択し て更新することができます。

![](_page_10_Picture_7.jpeg)

![](_page_10_Picture_8.jpeg)

用紙情報ファイル (MIF) のファイル拡張子は「.am1x」 になります。

### 操作手順説明について

- Media Configuration Toolに対応している製品については、キヤノンのホームページを参照してください。
- ▶ 本ガイドでは、おもにWindows 7 をお使いの場合に表示される画面で説明しています。

![](_page_11_Picture_3.jpeg)

### 詳細な操作手順は、Webマニュアルを参照してください。

Windows版: http://ugp01.c-ij.com/ij/webmanual/MediaConfigurationTool/W/1.1/JP/MCT/Top.html Mac OS X版: http://ugp01.c-ij.com/ij/webmanual/MediaConfigurationTool/M/1.1/JP/MCT/Top.html